## Начало работы в электронном магазине

## Оглавление

| Настройка программного обеспечения для работы в электронном мага: | зине |
|-------------------------------------------------------------------|------|
| 1.1. Настройка Google Chrome                                      | 2    |
| 1.2. Добавление плагина в Mozilla Firefox                         | 6    |
| 1.3. Добавление плагина в Internet Explorer                       | 8    |
| 2. Регистрация в электронном магазине                             | 10   |
| 2.1. Добавление ЭП пользователю организации                       | 12   |

# 1. Настройка программного обеспечения для работы в электронном магазине

Поддерживаемые операционные системы: Windows Vista, Windows 7, Windows 8/8.1,

Windows 10.

Поддерживаемые браузеры: Google Chrome, Mozilla Firefox, Internet Explorer версии 9 и

выше. Для работы в разных браузерах потребуется установка плагина КриптоПро ЭЦП Browser plug-in (CADESCOM). В зависимости от выбранного браузера необходимо выполнить его настройку:

- Для Internet Explorer и Mozilla Firefox: скачать и установить КриптоПро ЭЦП Browser plug-in.
- Для Google Chrome: дополнительно к плагину установить расширение CryptoPro Extension for CAdES Browser Plug-in.

### 1.1. Haстройка Google Chrome

#### УСТАНОВКА ПЛАГИНА

При первом входе в ЭМ автоматически скачается плагин для работы с ЭЦП. Его необходимо запустить и установить при закрытых окнах браузера.

| Электронный Магазин<br>Электронный Магазин<br>Ленинградской области                                                                                                    |                                                                                                    | <b>Q</b> Закупки | <b>Q</b> Предложения               | O 26.12.2018 08 06 MCK | 🚑 Регистрация | 🐣 Вход |
|----------------------------------------------------------------------------------------------------|----------------------------------------------------------------------------------------------------|------------------|------------------------------------|------------------------|---------------|--------|
|                                                                                                    | Авторизация<br>логин<br>Пароль                                                                                                    |                  |                                    |                        |               |        |
|                                                                                                    | Регистрация                                                                                                    |                  | Войти Войти по<br>Восстановление г | э эцп<br>пароля        |               |        |
| 💿 Без имени - Google Chrome                                                                                                    | - 0                                                                                                    | $\times$         |                                    |                        |               |        |
| <ul> <li>аbout:blank</li> <li>Для корректной работы с сайтом рекомен,<br/>КриптоПро ЭЦП (CADESC)</li> <li>Если загрузка файла не началась автомати</li> <li>При возникновении проблем во время уста<br/>Повторит</li> <li>cadesplugin (2).exe<br/>5.9.62 MS. Ocranoce 0 сек.</li> </ul> | дуется скачать и установить плаги<br>OM) версии 2.0.12245<br>чески, скачайте его <u>по этой ссылке,</u><br>иновки, закройте браузер и нажмите<br>гь.<br>Показать все | HH<br>V<br>V     |                                    |                        |               |        |

#### УСТАНОВКА РАСШИРЕНИЯ

Дополнительно для браузера **Google Chrome версии 45 и выше** должно быть установлено расширение CryptoPro Extension for CAdES Browser Plug-in. Для его установки:

- B Google Chrome перейдите по ссылке: <u>CryptoPro Extension for CAdES Browser Plug-</u> in.
- 2. Откроется окно с информацией о расширении. Нажмите кнопку "Установить".

| СтуртоРго Extension for CAdES Browser Plug-in         Источник: www.cryptopro.ru         ***** 525       Инструменты разработчика                                                                                                    | Установить |
|----------------------------------------------------------------------------------------------------|------------|
| Обзор Отзывы Поддержка Похожие                                                                                                    |            |
| <ul> <li>► Пунице использатии и К</li> <li>► Пунице использатии и К</li> <li>► Э С В иники скуртворго ru/lite/default/lite/genoductu/cader/demopage/cader_ber_sample.html</li> <li>► Э С В иники скуртворго ru/lite/default/lite/genoductu/cader/demopage/cader_ber_sample.html</li> <li>► Э С В иники скуртворго ru/lite/default/lite/genoductu/cader/demopage/cader_ber_sample.html</li> <li>► Э С В иники скуртворго ru/lite/default/lite/genoductu/cader/demopage/cader_ber_sample.html</li> <li>► Э С В иники скуртворго ru/lite/default/lite/genoductu/cader/demopage/cader_ber_sample.html</li> <li>► Э С В иники скуртворго ru/lite/default/lite/genoductu/cader/demopage/cader_ber_sample.html</li> </ul> |            |

3. Подтвердите действие.

| ۵      | Установить "CryptoPro Extension for CAdES<br>Browser Plug-in"? | × |
|--------|----------------------------------------------------------------|---|
| Разреі | цения:                                                         |   |
| Просм  | ютр и изменение ваших данных на посещаемых сайтах              |   |
| Устано | вка соединения со смежными нативными приложениями              |   |
|        | Установить расширение Отмена                                   |   |

4. Перезапустите браузер. Теперь вы можете работать с ЭП в Google Chrome.

#### ПРОВЕРКА НАЛИЧИЯ РАСШИРЕНИЯ

#### Google Chrome версии 59.0.3071.86 и выше.

В правом верхнем углу браузера нажмите значок меню (1), наведите курсор на пункт "Дополнительные инструменты" (2) и выберите пункт "Расширения" (3).

|                                           |                |               |                  | _          | ð       |       |
|-------------------------------------------|----------------|---------------|------------------|------------|---------|-------|
|                                           |                |               |                  | ☆          |         | 1     |
|                                           |                | Новая вкладк  | a                |            | (       | Ctrl+ |
|                                           |                | Новое окно    |                  |            | C       | trl+  |
|                                           |                | Новое окно в  | режиме инкогнито | <b>b</b>   | Ctrl+Sh | ift+  |
|                                           |                | История       |                  |            |         |       |
|                                           |                | Загрузки      |                  |            | (       | Ctrl+ |
| <                                         |                | Закладки      |                  |            |         |       |
|                                           | -              | Масштаб       |                  | - 100 %    | +       | 5     |
|                                           |                | Печать        |                  |            | (       | Ctrl+ |
|                                           |                | Трансляция    |                  |            |         |       |
|                                           |                | Найти         |                  |            | (       | Ctrl+ |
| Сохранить страницу как                    | Ctrl+S         | 2 Дополнителы | ные инструменты  |            |         |       |
| Создать ярлык                             |                | Изменить      | Вырезать         | Копировать | Вста    | авит  |
| Удаление данных о просмотренных страницах | Ctrl+Shift+Del | Настройки     |                  |            |         |       |
| Расширения                                |                | Справка       |                  |            |         |       |
| Диспетчер задач                           | Shift+Esc      |               |                  |            |         |       |
| Инструменты разработчика                  | Ctrl+Shift+I   | Выход         |                  |            | Ctrl+Sh | ift+  |

Откроется список установленных расширений. В блоке "CryptoPro Extension for CAdES Browser Plug-in" проверьте, что переключатель в нижнем правом углу блока установлен в положение "Включено".

| Ş      | CryptoPro Extension for CAdES Browser Plug-in<br>Расширение позволяет использовать<br>КриптоПро ЭЦП Browser plug-in в браузере.<br>Для работы требует установленного ЭЦП | Google Документы офлайн<br>Работайте с Документами, Таблицами и<br>Презентациями без подключения к Интернету. |
|--------|----------------------------------------------------------------------------------------------------|----------------------------------------------------------------------------------------------------|
| Подроб | бнее Удалить                                                                                                    | Подробнее Удалить                                                                                             |
| иложе  | ния Chrome                                                                                                    |                                                                                                    |
| ыложе  | ния Chrome<br>Документы<br>Создавайте и редактируйте документы.                                                                                                    | Презентации<br>Создавайте и редактируйте презентации.                                                         |

#### Google Chrome версий от 45 до 59.0.3071.86:

Откройте меню браузера (1) и выберите пункт "Настройки" (2).

|              |                 |      |        | <u>_</u> |        |
|--------------|-----------------|------|--------|----------|--------|
| Новая вкладк | a               |      |        |          | Ctrl+T |
| Новое окно   |                 |      |        |          | Ctrl+N |
| Новое окно в | режиме инкогнит | o    |        | Ctrl+S   | hift+N |
| История      |                 |      |        |          |        |
| Загрузки     |                 |      |        |          | Ctrl+J |
| Закладки     |                 |      |        |          |        |
| Масштаб      |                 | -    | 100    | % +      | 53     |
| Печать       |                 |      |        |          | Ctrl+P |
| Найти        |                 |      |        |          | Ctrl+F |
| Дополнитель  | ные инструменты |      |        |          |        |
| Изменить     | Вырезать        | Копи | ровать | Bc       | тавить |
| Настройки    |                 |      |        |          |        |
| Справка      | -               |      |        |          |        |
| Выхол        |                 |      |        | Ctrl+S   | hift+0 |

В открывшемся окне слева выберите вкладку "Расширения" (1) и убедитесь, что расширение для работы с ЭП включено (2).

| Chrome                                            | Расширения                                                                                                    | Режим разработчика |
|---------------------------------------------------|----------------------------------------------------------------------------------------------------|--------------------|
| История<br>Расширения<br>Настройки<br>О программе | СтуртоРго Extension for CAdES Browser Plug-in         1.0.15           Подробнее         Разрешить использование в режиме инкогнито           Разрешить открывать файлы по ссылкам | 2 🗷 Включено 📾     |
|                                                   | Google Презентации         0.9           Создание и редактирование презентаций           Подробнее           Разрешить использование в режиме инкогнито                            | 🕢 Включено 🛱       |

#### Google Chrome до 45 версии:

Для работы в таком браузере необходимо установить плагин по. Сообщение о необходимости скачать плагин при входе в личный кабинет, может возникнуть в том случае, если в браузере не включен параметр "NPAPI Mac, Windows». Для корректной работы на площадке включите параметр NPAPI (начиная с 42-й версии браузера он по умолчанию отключен). Для этого: - откройте браузер Google Chrome и перейдите по ссылке chrome://flags/#enable-npapi; - под параметром "Включить NPAPI Mac, Windows" нажмите ссылку "Включить".

| <mark>Включить</mark> | NPAPI Mac, Windows                 |
|-----------------------|------------------------------------|
| Включает п            | лагины NPAPI. <u>#enable-npapi</u> |
| <u>Включить</u>       |                                    |

## 1.2. Добавление плагина в Mozilla Firefox

Для того чтобы настроить корректную работу через браузер Mozilla Firefox необходимо при входе в систему по ЭП разрешить работу плагину.

| т | т            |           |              |             |               | ""            |
|---|--------------|-----------|--------------|-------------|---------------|---------------|
| 1 | ІЛЯ ЭТОГО В  | верхнеи п | павои части  | экрана наж  | ать на кнопку | и "Разрешить" |
| 1 | 431M 31010 D | bepmien n | pubbil iucil | Suparia man | arb ma knomk  | , ruspemnib.  |

| 🗟 Firefox заблокировал 1 всплывающее окно с данного сайта.                                                                                                    |                                                                                                    | <u>Н</u> астройки 🗙 |
|----------------------------------------------------------------------------------------------------|----------------------------------------------------------------------------------------------------|---------------------|
| актон<br>Электронный Магазин<br>Ленинградской области                                                                                                    | 🔍 Закупки 🔍 Предложения 🕐 26 Декабря, Среда 08:09 МСК 👍 Регистрация 🔺 Вход                                                                                                    |                     |
| Mezila Firefox                                                                                                    | Orcpamie «cadesplugin.exe»     X       Ba: codupaties.or orcpamie     Image: Cadesplugin.exe       Image: Cadesplugin.exe     Image: Cadesplugin.exe       Image: Image: Cadesplugin.exe     Image: Cadesplugin.exe       Image: Image: Cadesplugin.exe     Image: Cadesplugin.exe       Image: Image: Cadesplugin.exe     Image: Cadesplugin.exe       Image: Image: Cadesplugin.exe     Image: Cadesplugin.exe       Image: Image: Cadesplugin.exe     Image: Cadesplugin.exe       Image: Image: Cadesplugin.exe     Image: Cadesplugin.exe       Image: Image: Cadesplugin.exe     Image: Cadesplugin.exe       Image: Image: Cadesplugin.exe     Image: Cadesplugin.exe       Image: Cadesplugin.exe     Image: Cadesplugin.exe       Image: Cadesplugin.exe     Image: Cadesplugin.exe       Image: Cadesplugin.exe     Image: Cadesplugin.exe       Image: Cadesplugin.exe     Image: Cadesplugin.exe       Image: Cadesplugin.exe     Image: Cadesplugin.exe       Image: Cadesplugin.exe     Image: Cadesplugin.exe       Image: Cadesplugin.exe     Image: Cadesplugin.exe       Image: Cadesplugin.exe     Image: Cadesplugin.exe       Image: Cadesplugin.exe     Image: Cadesplugin.exe       Image: Cadesplugin.exe     Image: Cadesplugin.exe       Image: Cadesplugin.exe     Image: Cadesplugin.exe       Image: Cadesplugin.exe     Image: Cadesplugin.exe |                     |
| Для корректной работы с сайтом рекомендуется скачать и установить<br>платин КриптоПро ЭЦП (CADESCOM) версии 2.0.12245                                                            | Вы холите сохранить этот файл?<br>Сохранить файл Отмена                                                                                                    |                     |
| Ести загрузка фаила не началась ватоматически, скачаите его <u>по этои<br/>ссылке.</u><br>При возникновении проблем во время установки, закройте браузер и<br>нажмите Повторить. | Войти Войти по ЭЦП                                                                                                    |                     |
|                                                                                                    | Dectariouncine repoint                                                                                                    |                     |

или в нижней левой части экрана появится сообщение, в котором нужно нажать на "Включить CryptoPro Cades NPAPI".

|                                                | 2015 © 40 "СПС». Все права защищани, <u>Кластасная информация   Халтанная такломарика</u> |
|------------------------------------------------|-------------------------------------------------------------------------------------------|
| ©<br>Beare-un Coyatobre CAul 510000<br>Biomact |                                                                                           |

Далее в левом верхнем углу нажать на кнопку "Разрешить и запомнить".

| Разрешить <i>tender.otc.ru</i> запустить «CryptoPro C<br>NPAPI Browser»? Подробнее | AdES                               | 👤 Центр поддержки клиентов |   |
|------------------------------------------------------------------------------------|------------------------------------|----------------------------|---|
| Вр <u>е</u> менно разрешить Р <u>а</u> зрешить и за                                | апомнить<br>Авторизация            |                            |   |
|                                                                                    | Имя пользователя (логин)<br>Пароль |                            | _ |

*Примечание:* Если ранее на компьютере не был установлен cadesplugin, необходимо его <u>скачать</u> и установить. После установки требуется обязательная перезагрузка браузера. Также необходимо проверить управления дополнениями. Для это необходимо:

В правой части браузера нажать на меню:

| Ξ   |
|-----|
| 1   |
| йти |
|     |
|     |

Выбрать раздел "Дополнения"

| 🙏 Вырезать            | Копиров           | 🙆 Вставить            |  |  |
|-----------------------|-------------------|-----------------------|--|--|
| -                     | 100%              | +                     |  |  |
|                       | 8                 |                       |  |  |
| Новое окно            | Приватное<br>окно | Сохранить<br>страницу |  |  |
|                       | ()                | ∢⊒►                   |  |  |
| Печать                | Журнал            | Полный<br>экран       |  |  |
| Q                     | Ø                 | ġ.                    |  |  |
| Найти                 | Настройки         | Дополнения            |  |  |
| Ju .                  |                   |                       |  |  |
| Разработка            |                   |                       |  |  |
| Бойти в Синхронизацию |                   |                       |  |  |
| • Изменить 😧 🙂        |                   |                       |  |  |

Далее перейти в раздел "Плагины".

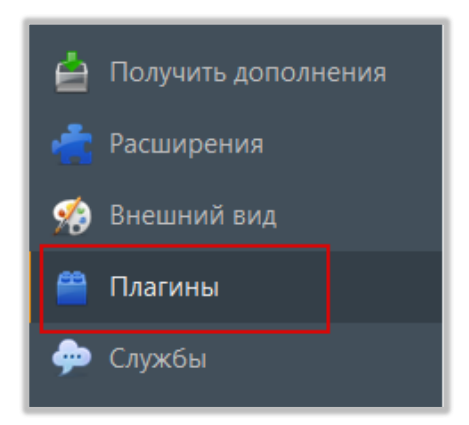

Или нажать сочетание клавиш: Ctrl+Shift+A.

Установить "Всегда включать" напротив "CryptoPro CAdES NPAPI Browser Plug-in".

| Прове | рить актуальность версий установленных у вас плагинов                                                                                                    |       |                     |   |
|-------|----------------------------------------------------------------------------------------------------|-------|---------------------|---|
| -     | Видеокодек ОренН264, предоставленный Cisco Systems, Inc.<br>Этот плагин автоматически установлен Mozilla для реализации спецификации WebRTC и выполнения заонков через WebRTC на устройства, требующие использования видеокодека H264. Чтобы посмо Подробнее | ройки | Всегда включать     | • |
| -     | Плагин расшифровки контента Primetime, предоставленный Adobe Systems, Incorporated<br>Воспроизведение защищённого веб-видео Подробнее                                                                                                    | ройки | Bcerда включать     | • |
| -     | CryptoPro CAdES NPAPI Browser Plug-in<br>CryptoPro CAdES NPAPI Browser Plug-in Rogeconee                                                                                                    | [     | Bcerда включать     | • |
| -     | Adobe Acrobat<br>Adobe PDF Plug-In For Firefox and Netscape 15.9.2009 Respo6wee                                                                                                    | [     | Включать по запросу | • |
| -     | Citrix Online Web Deployment Plugin 1.0.0.104 Citrix Online App Detector Plugin TRapoGene                                                                                                    |       | Включать по запросу | • |
| -     | Crypto Interface Plugin<br>Crypto Interface Plug-in user of the electronic government (version 2.0.5) Подробнее                                                                                                    |       | Включать по запросу | • |
|       | Google Update<br>Google Update Rageofinee                                                                                                    |       | Включать по запросу | • |

#### 1.3. Добавление плагина в Internet Explorer

При входе в личный кабинет возникает сообщение "Произошла ошибка: попробуйте выполнить повторную попытку". Она возникает в том случае, если плагин КриптоПро CADESCOM не включен (его работа не "разрешена").

Для разрешения работы нажать на кнопку "Разрешить однократно" (или настроить параметры для сайта).

Разрешить однократно Параметры для этого сайта 🔻 Internet Explorer заблокировал всплывающее окно из

Если ситуация сохранилась, то для корректной работы в браузере Internet Explorer необходимо выполнить следующие настройки. (Разрешить работу cadesplugin).

1. В браузере Internet Explorer нажать кнопку "Сервис", выберите "Настроить надстройки".

|          | 🔹 🔊 🔹 🖶 🔹 Страница 🕶 Безопасность              | • Сервис • | ] 🕢 – |
|----------|------------------------------------------------|------------|-------|
|          | Исправить проблемы с подключением              |            |       |
|          | Повторное открытие последнего сеанса просмотра |            |       |
| <b>•</b> | Блокирование всплывающих окон                  |            |       |
|          | Просмотреть загрузки                           | CTRL+J     |       |
| ď        | Настроить надстройки                           |            |       |
|          | Параметры просмотра в режиме совместимости     |            |       |
| R        | Во весь экран                                  | F11        |       |
|          | Панели инструментов                            |            |       |
|          | Панели браузера                                | •          |       |
| <⊳>      | Средства разработчика F12                      |            |       |
|          | Рекомендуемые сайты                            |            |       |
|          | Skype for Business Click to Call               |            |       |
|          | OneNote Linked Notes                           |            |       |
|          | Send to OneNote                                |            |       |
| 1        | Свойства браузера                              |            |       |

2. Откроется окно "Управление надстройками".

В списке должен присутствовать раздел "Crypto-Pro" и все плагины, находящиеся в этом разделе, должны быть в состоянии "Включено".

Если раздел "Crypto-Pro" отсутствует, то его необходимо установить.

| Adobe Systems Incorporated<br>Shockwave Flash Object<br>Аdobe Systems Incorporated<br>Shockwave Flash Object<br>Аdobe Systems Incorporated<br>Adobe Systems, Incorporated<br>Adobe Systems, Incorporated<br>Scoper, Incorporated<br>Scoper, Incorporated<br>Adobe Systems, Incorporated<br>Scoper, Incorporated<br>Scoper, Incorporated<br>Incorporated<br>Scoper, Incorporated<br>Incorporated<br>Incorporated<br>Incorporated<br>Incorporated<br>Incorporated<br>Incorporated<br>Incorporated<br>Incorporated<br>Incorporated<br>Incorporat                                                                                                    |                                                                       | Имя                                                                                 | Издатель                                             | Состояние                                    | Архитектура                                  | Время заг | Время нав |
|----------------------------------------------------------------------------------------------------|-----------------------------------------------------------------------|-------------------------------------------------------------------------------------|------------------------------------------------------|----------------------------------------------|----------------------------------------------|-----------|-----------|
| Дускорители       Adobe Systems, Incorporated         Ващита от слежения       Adobe PDF Reader       Adobe Systems, Incorpon.       Включено       32- и 64-р         Спурто-Pro       Brunoveno       32- и 64-р       CadesSignedData Class       Слурто-Pro       Включено       32- и 64-р         СаdesSignedData Class       Слурто-Pro       Включено       32- и 64-р         CadesSignedData Class       Слурто-Pro       Включено       32- и 64-р         Coogle Inc       Google Inc       32- и 64-р         Google Inc       Google Inc       Отключено       32- и 64-р         Google Ioclbar       Google Inc       Отключено       32- и 64-р         Иicrosoft Corporation       Иicrosoft Corporation       Уканичено       32- и 64-р                                                                                                    | апіа падстроєк<br>Панели инструментов и расширения<br>О Службы поиска | Adobe Systems Incorporated<br>Shockwave Flash Object                                | Adobe Systems Incorpor                               | Включено                                     | 32- и 64-р                                   |           |           |
| Срувс-Рго<br>Аbout Class Crypto-Pro Включено 32- и 64-р<br>CadesSignedData Class Crypto-Pro Включено 32- и 64-р<br>Store Class Crypto-Pro Включено 32- и 64-р<br>CPSigner Class Crypto-Pro Включено 32- и 64-р<br>Google Inc<br>Google Inc<br>Google In | Ускорители<br>Защита от слежения                                      | Adobe Systems, Incorporated —<br>Adobe PDF Reader                                   | Adobe Systems, Incorpo                               | Включено                                     | 32-и 64-р                                    |           |           |
| roбражать:<br>е надстройки  Состояния или просмотра сведений.  Сооде Госивание  Сооде Госивание  Сооде Госивание  Сооде Госивание  Сооде Госивание  Состояния или  Состояния или  Состояния или  Состояния или  Состояния или  Состояния или  Состояния или  Состояния  Состояния  С                                                                                                    | Я Проверка орфографии                                                 | Crypto-Pro<br>About Class<br>CadesSignedData Class<br>Store Class<br>CPSigner Class | Crypto-Pro<br>Crypto-Pro<br>Crypto-Pro<br>Crypto-Pro | Включено<br>Включено<br>Включено<br>Включено | 32-и64-р<br>32-и64-р<br>32-и64-р<br>32-и64-р |           |           |
| іберите надстройку для изменения состояния или просмотра сведений.                                                                                                    | тображать:                                                            | Google Inc<br>Google Toolbar Helper<br>Google Toolbar                               | Google Inc<br>Google Inc                             | Отключено<br>Отключено                       | 32-и64-р<br>32-и64-р                         |           |           |
|                                                                                                    | берите надстройку для изменения состоян                               | ия или просмотра сведений.                                                          |                                                      |                                              |                                              |           |           |
|                                                                                                    |                                                                       |                                                                                     |                                                      |                                              |                                              |           |           |

3. Осуществить вход в личный кабинет.

## 2. Регистрация в электронном магазине

Для Заказчика отдельная регистрация на ресурсе не требуется.

Вход в ЭМ осуществляется по электронной цифровой подписи, которая используется для работы в ЕИС.

При получении нового сертификата ЭЦП необходимо зарегистрировать нового пользователя организации в ЕИС.

#### Примечание.

Для Заказчиков, сведения об ЭЦП которых автоматически импортированы из ЕИС (т.е. не зарегистрированы в ЭМ отдельно), вход осуществляется только по ЭЦП.

Если Заказчику не удалось зайти по ЭП, выданной казначейством, то необходимо пройти регистрацию в ЭМ. Для этого:

1. В правом верхнем углу страницы нажмите кнопку "Регистрация".

| Ленинградская область<br>Электронный Магазин<br>Ленинградской области | <b>Q</b> Закупки | <b>Q</b> Предложения | <b>О</b> 18 Декабря, Вторник 12 | 57 МСК 👍 Регистрация                 | 🐣 Вход |
|-----------------------------------------------------------------------|------------------|----------------------|---------------------------------|--------------------------------------|--------|
| <b>Доступность</b><br>Обеспечение                                     | возможності      |                      | <b>1</b>                        | ЕДИНЫЕ<br>УСЛОВИЯ ДЛЯ<br>ПОСТАВШИКОВ |        |

2. Заполните все поля открывшейся формы:

- установите отметку "У меня есть электронная подпись" и выберите её из предложенного списка. Часть полей заполнится автоматически данными из ЭП;

| Регистрация                       |  |
|-----------------------------------|--|
| 🔲 У меня есть электронная подпись |  |
| Фамилия Имя Отчество *            |  |
| Email (логин) *                   |  |

- заполните данные о пользователе: e-mail, логин и пароль, из выпадающего списка выберите интересы сотрудника (Закупки, снабжение / Продажи, участие в тендерах / Финансы и бухгалтерия / Иное). Обратите внимание, что на один e-mail может быть зарегистрирована только одна организация;

| Регистрация                                          |   |  |  |  |
|------------------------------------------------------|---|--|--|--|
| 📃 У меня есть электронная подпись                    |   |  |  |  |
| Киров Лес Петрович                                   |   |  |  |  |
| Email (логин) *                                      |   |  |  |  |
| Имя пользователя (логин) *                           |   |  |  |  |
| Пароль *                                             | ۲ |  |  |  |
| Подтверждение пароля *                               | ۲ |  |  |  |
| Снабжение, закупки 🗙                                 |   |  |  |  |
| Организация является нерезидентом РФ                 |   |  |  |  |
| 🔲 Согласен с условиями договора и подписываю договор |   |  |  |  |
| 5373277727                                           |   |  |  |  |

- заполните данные об организации: юридический адрес (по мере заполнения система предлагает подходящие варианты) и номер телефона;

| Организа                 | ция                           | ИП                  |
|--------------------------|-------------------------------|---------------------|
| КировЛес                 |                               |                     |
| 5373277727               |                               |                     |
| 482612796                |                               |                     |
| 1247530755658            |                               |                     |
| Волгоградская обл, рп Не | <u>эвониколаевский</u> , ул I | Привокзальная, д 11 |
| +7 (913) 111 11 11       | добавочный<br>номер           |                     |

- внизу формы установите отметки "Я являюсь уполномоченным лицом..." и "Даю согласие на обработку...", нажмите кнопку "Зарегистрироваться" и подтвердите действие ЭП;

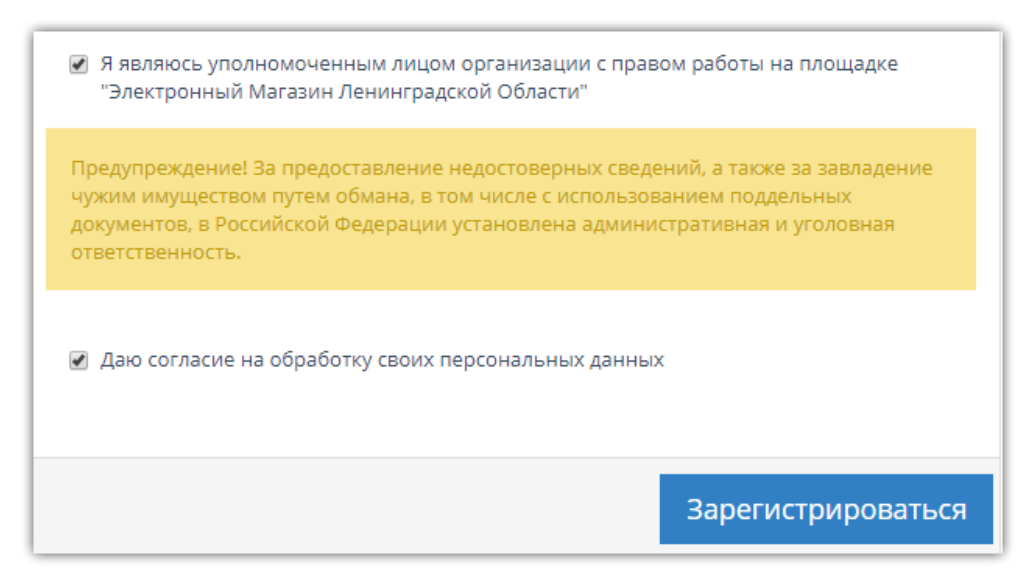

3. На указанный e-mail придет письмо со ссылкой для подтверждения регистрации, перейдите по этой ссылке.

После подтверждения эл.почты заявка будет утверждена автоматически, вам поступит уведомление об успешной регистрации.

#### Примечания.

1. При указании пароля обратите внимание на требования к нему:

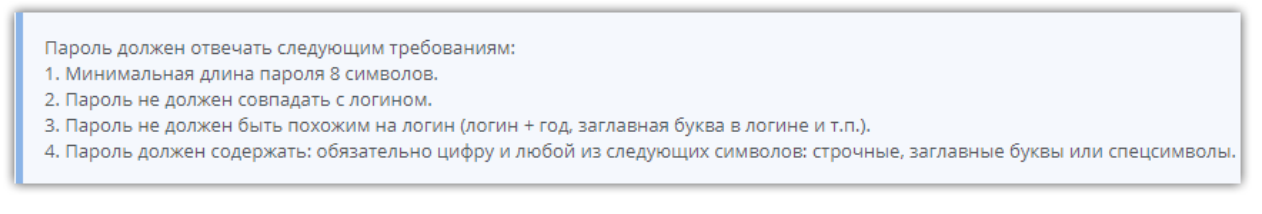

2. При добавлении нового сертификата ЭП в зарегистрированную организацию необходимо подать запрос на добавление нового пользователя организации (действия аналогичны регистрации организации).

#### 2.1. Добавление ЭП пользователю организации

Для входа в личный кабинет по электронной подписи, в том числе после получения новой ЭП, её необходимо добавить в профиль пользователя организации. Для этого:

1. В личном кабинете наведите курсор на логин пользователя в правом верхнем углу и выберите пункт «Моя организация».

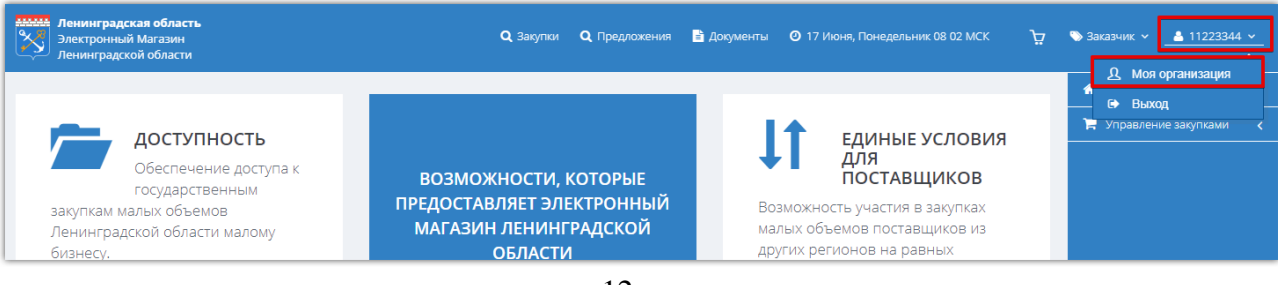

## 2. В блоке «Сотрудники» нажмите ссылку «Редактировать» в строке нужного пользователя.

| © СОТРУДНИКИ | 1             |            |                    |                |               | ~ |
|--------------|---------------|------------|--------------------|----------------|---------------|---|
| Имя          | Отчество      | Фамилия    | Телефон            | Email          |               |   |
| Людмила      | Александровна | Емельянова | +1 (234) 567 89 00 | test@test.test | Редактировать |   |

#### 3. Нажмите кнопку «Добавить сертификат».

| Сертификаты               |                                                                                                    |
|---------------------------|----------------------------------------------------------------------------------------------------|
| Добавленные сертификаты   | E=m71479@mail.ru, CN=Емельянова Людмила Александровна, T=Tecrep, OU=Департамент тестирования, L=Mockва, C=R ←<br>E=m71479@mail.ru, CN=Емельянова Людмила Александровна, T=Tecrep, OU=Департамент тестирования, L=Mockва, C=R ←<br>E=m71479@mail.ru, CN=Емельянова Людмила Александровна, T=Tecrep, OU=Департамент тестирования, L=Mockва, C=R ↓ |
| Добавить новый сертификат | Добавить сертификат                                                                                                    |

4. В открывшемся окне выберите нужный сертификат и нажмите «Ок».

| Сертификат                          | Срок действия              | УЦ          | Организация                       |
|-------------------------------------|----------------------------|-------------|-----------------------------------|
| Пюдмила Александровна<br>Емельянова | с 2013-06-24 по 2040-01-01 | Root Agency | ТЕСТОВЫЙ УЧАСТНИК ОТС-<br>АГРО №3 |
| Петров Петр Петрович                | с 2013-06-24 по 2040-01-01 | Root Agency | ТЕСТОВЫЙ УЧАСТНИК ОТС-<br>АГРО №2 |

5. Внизу страницы нажмите кнопку «Сохранить».

| Роли пользователя      |  |  |  |  |
|------------------------|--|--|--|--|
| Администратор компании |  |  |  |  |
| Пользователь           |  |  |  |  |
| Сохранить Отмена       |  |  |  |  |
| сохранито              |  |  |  |  |